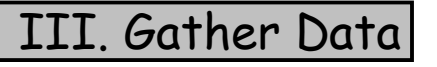

## A. Current Atmospheric Pressure at Sea Level

- Click on the "Weather Graphics" site. Add this page to your Bookmarks or Favorites so you can use it later.
- Scroll to "Sea Level Pressure Isobars."
- What is the pressure where you live? (If you have difficulty naming the states, look at the other map.) Today's pressure is \_\_\_\_\_\_ millibars.

3. What state(s) has the highest pressure on the map?

4. What state(s) has the lowest pressure on the map?

\*

- Close the "Isobars" map and click on "Sea Level Pressure with Wind Vectors" map.
- 4. What states should have the highest winds?

5. What direction are the highest winds blowing from?

- 6. What is the interval (pressure difference) between two adjacent (side by side) isobars? \_\_\_\_\_ millibars
- 7. Using your knowledge of pressure and clouds, draw clouds on the U.S. Continental map where you think it would be cloudy.

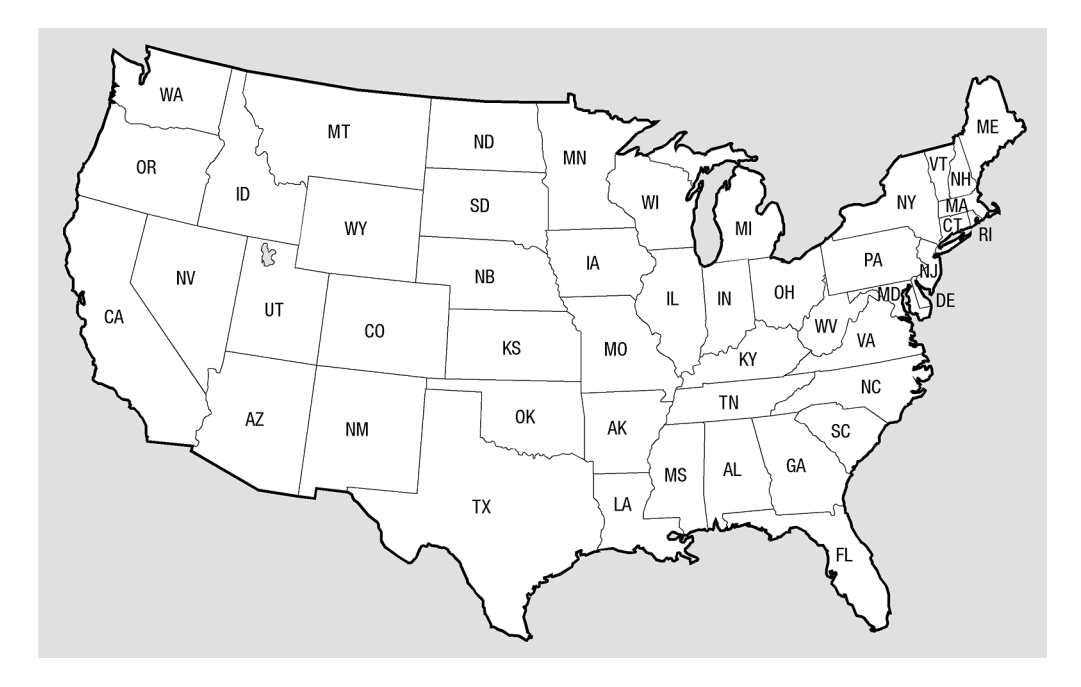

- \*
- To check your work, click on "Sea Level Pressure with IR Satellite & Wind Vectors" map.
- Close the "Sea Level Pressure with IR Satellite & Wind Vectors" map to return to the "Weather Graphics" site.

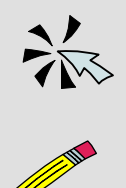

- B. Current Temperature at Sea Level
- Click on "Surface Temperature Temperature Contours" map.
- 1. Where is the coldest temperature on the map?

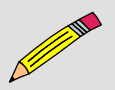

2. Where is the hottest temperature on the map?

- Close the "Surface Temperature - Temperature Contours" map.

## C. Wind Maps

- Click on "Surface Observations United States" map.
- To read this map, remember how wind barbs are drawn to show the direction of the wind.

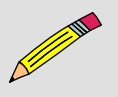

浴

- 1. Where is the wind blowing the strongest?
- 2. Where is an area of calm air surrounded by wind?

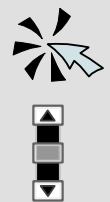

- Close the "Surface Observations United States" map.
- Click "Back" to return to the Forecasting "Gather Data.2" page.
- Scroll to the bottom of the page and click "Forward" to go to the "Gather Data.3" page.

## D. Rainfall

- Click on the "Daily Weather Map Rainfall" site.
- Click on the maps image.
- Scroll to the bottom of the page and click on the "24-hr Precipitation" map.
  - How many inches of rain have fallen in your area during the past 24 hours? \_\_\_\_\_\_ in

2. What is the relationship between the areas where it is raining and the pressure in those areas?

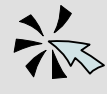

浴

ジ

- Click "Back" until you return to the Forecasting "Gather Data.3" page.

## E. Satellite Cloud Picture

- Click on the "Satellite Images" site.
- Click on "Visible" in the "East CONUS" column to view the Eastern part of the U.S. (The "CONUS" stands for the continental U.S.)
- Click on "Visible" in the "West CONUS" column to view the Western part of the U.S.
  - 1. Did you draw the clouds where they actually are when you answered Question 7 in "Gather Data, Section A"?
- Click "Back" to return to the Forecasting main page, or choose "Forecasting" from your Favorites or Bookmarks.
- Click "Application".